# Information Portal US User Manual

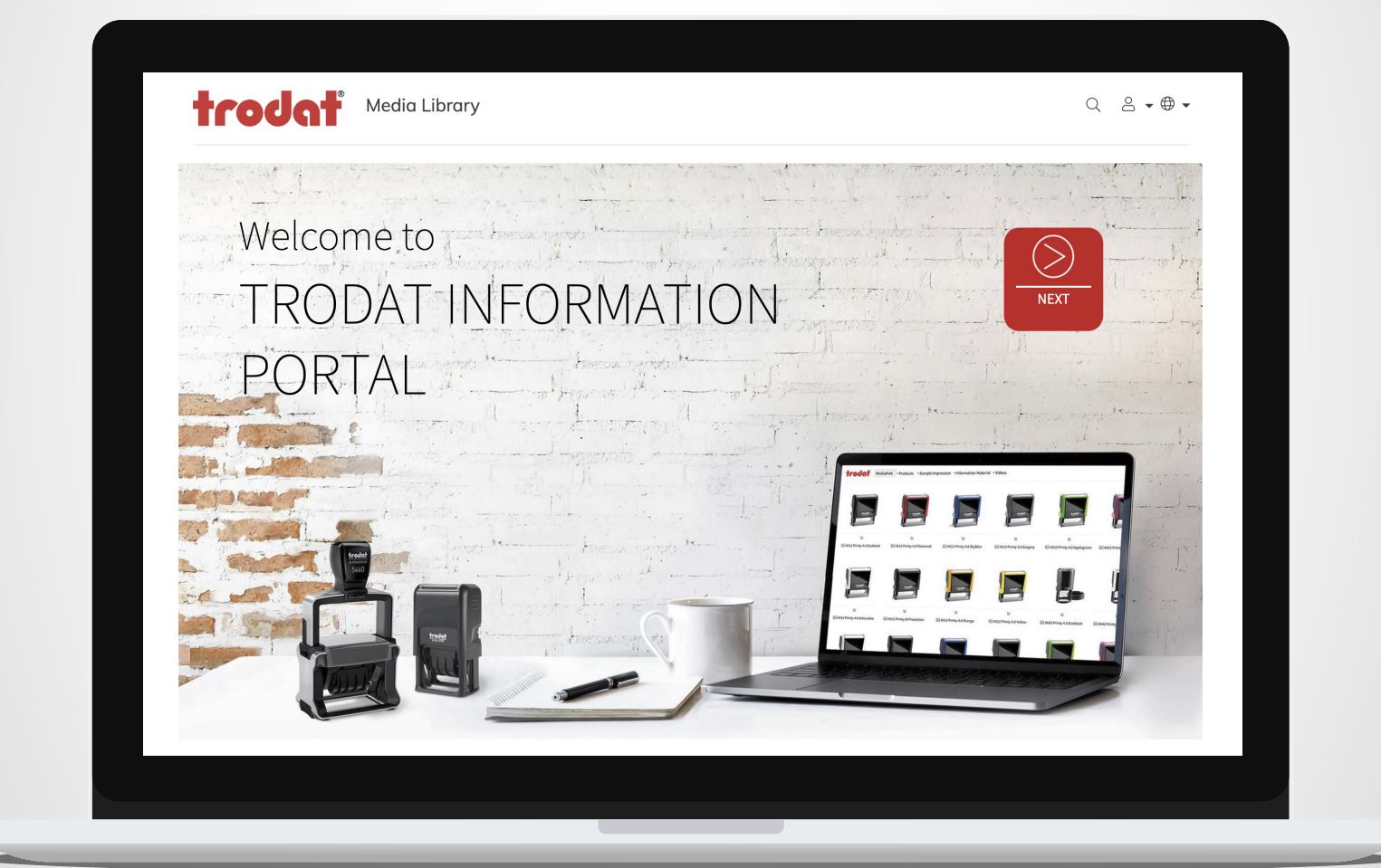

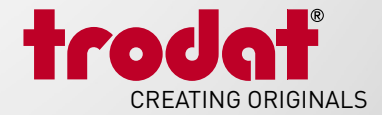

### Website URL: https://infoportal.trodat.net/us/en\_US

Trodat Information Portal US is the most expansive collection of Trodat product information and content assembled, and is accessible to all of our customers 24/7. You can search for product images, instructions, videos and more. No login is needed.

#### To get started:

Check that the location is set for Trodat USA (bottom left hand of the homepage).
Click Next.

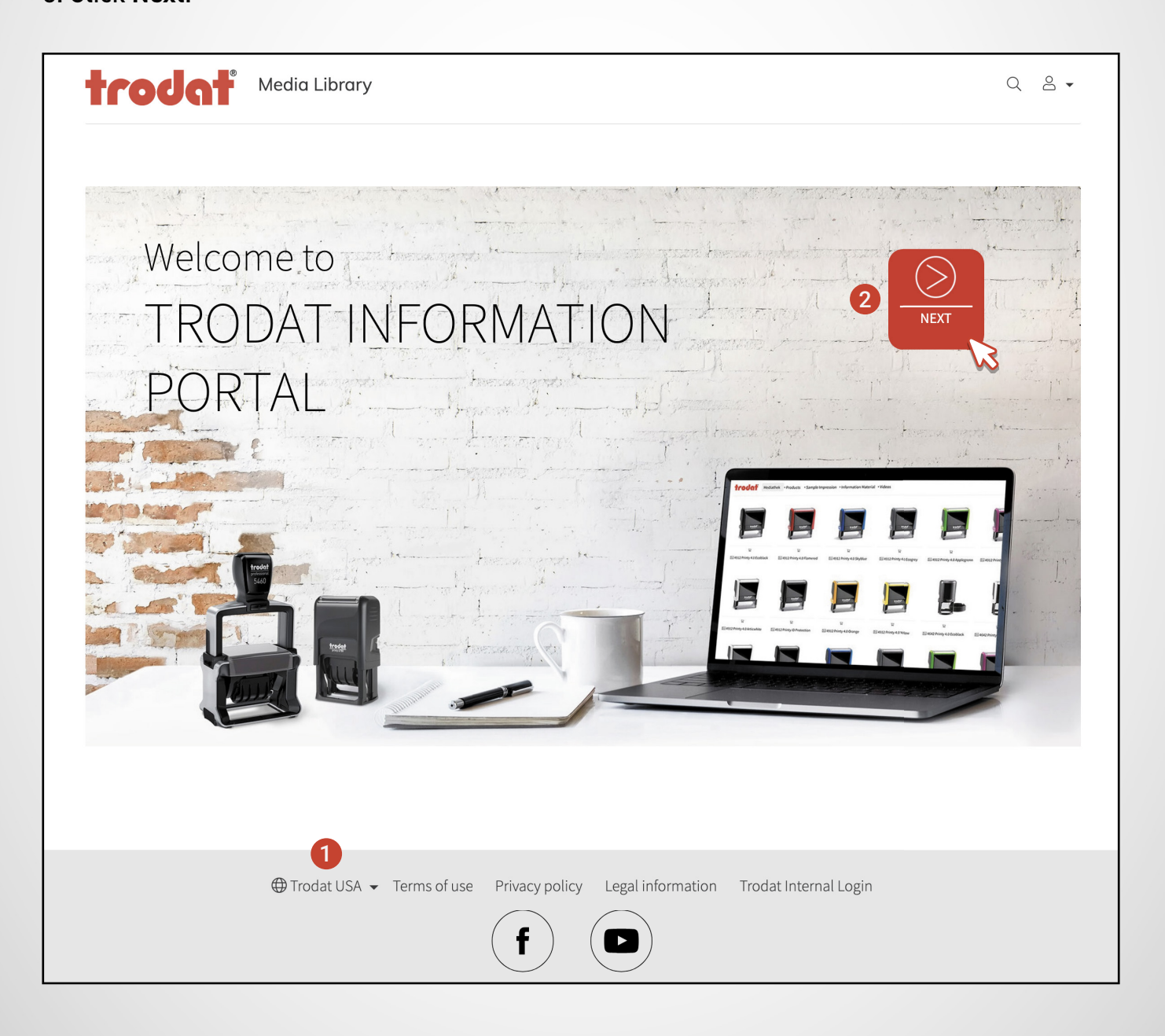

## **Searching for Content**

After clicking Next, you will be taken to the Media Library Homepage. From here, you can search the entirety of Information Portal US for all available content via the **Search for...** bar and/or content parameter menus.

#### To use the "Search for..." bar:

1. Click on the "Search for..." bar.

| Γ | trodat Media Library        | Q 2 - |
|---|-----------------------------|-------|
|   | You are here: Media Library |       |
|   | Media Library USA           |       |
| þ | Search for                  |       |

- 2. Type in the desired product name, model number or SAP# all applicable content will automatically generate in the results field below.
- 3. You can then narrow down the results further via the content parameter menus, such as specifying the "Media Type" to be "Images" only.

| Media Library USA        |                          |                            |  |  |  |  |
|--------------------------|--------------------------|----------------------------|--|--|--|--|
| 2 Professional           | Professional             |                            |  |  |  |  |
| Content category         | Media type 🔍             |                            |  |  |  |  |
| Product category         |                          |                            |  |  |  |  |
| RESET                    |                          |                            |  |  |  |  |
| Results: 104             |                          |                            |  |  |  |  |
|                          |                          | Media Library USA          |  |  |  |  |
| 1rodat<br>9000           | trodet                   | Professional               |  |  |  |  |
|                          |                          | Content category 3 Image • |  |  |  |  |
| - Annal                  | - ALL                    | Product category           |  |  |  |  |
|                          |                          | RESET Video                |  |  |  |  |
| Po E020 Drofossional 4.0 | RA E020 Drofossional 4.0 | Results: 103               |  |  |  |  |

## Searching for Content Con't.

You can also search for content via the content parameter menus.

#### To use the Content Parameter Menus:

1. Leave the "Search for..." bar empty.

|   | trodat Media Library                               | Q 2 -                   |
|---|----------------------------------------------------|-------------------------|
|   | You are here: Media Library                        |                         |
|   | Media Library USA                                  |                         |
| þ | Search for                                         |                         |
|   | Content category T Media type T Language T Keyword | $\overline{\mathbf{v}}$ |
|   | Product category V                                 |                         |

2. Located just below the "Search for..." bar, use the content parameter menus to determine the type of content you require.

| Content category | Image | Language | Keyword      | ▼ |
|------------------|-------|----------|--------------|---|
| Product category |       |          | Organization | ▼ |

3. Continue to refine your search via each of the drop down menus until the desired content appears in the results window.

| Content category V     | Image         | Image    | V              | Image    |              |
|------------------------|---------------|----------|----------------|----------|--------------|
| Trodat Professional    | Product model | 5203     | ▼ Organization | Document | Organization |
| ✓ Trodat Professional  |               | 5117     |                | Video    |              |
| Original Trodat Printy |               | 5200     |                |          |              |
| Automatic Numbering    |               | 5200 MCI |                |          |              |
|                        | tro           | ✓ 5203   |                | trodat   |              |
| Pocket Stamps          | 50            | 5204     |                | 5000     |              |
| Ink Cartridges         |               | 52045    |                |          | DEC 20       |
|                        |               |          |                |          |              |

## **Selecting Content for Download**

Once you have found the desired content, you have a few options for downloading it. You can either download content one file at a time, or you can download multiple files at a time via the basket functionality.

#### To download content:

1. Click on the image or image name of the desired content in the results window.

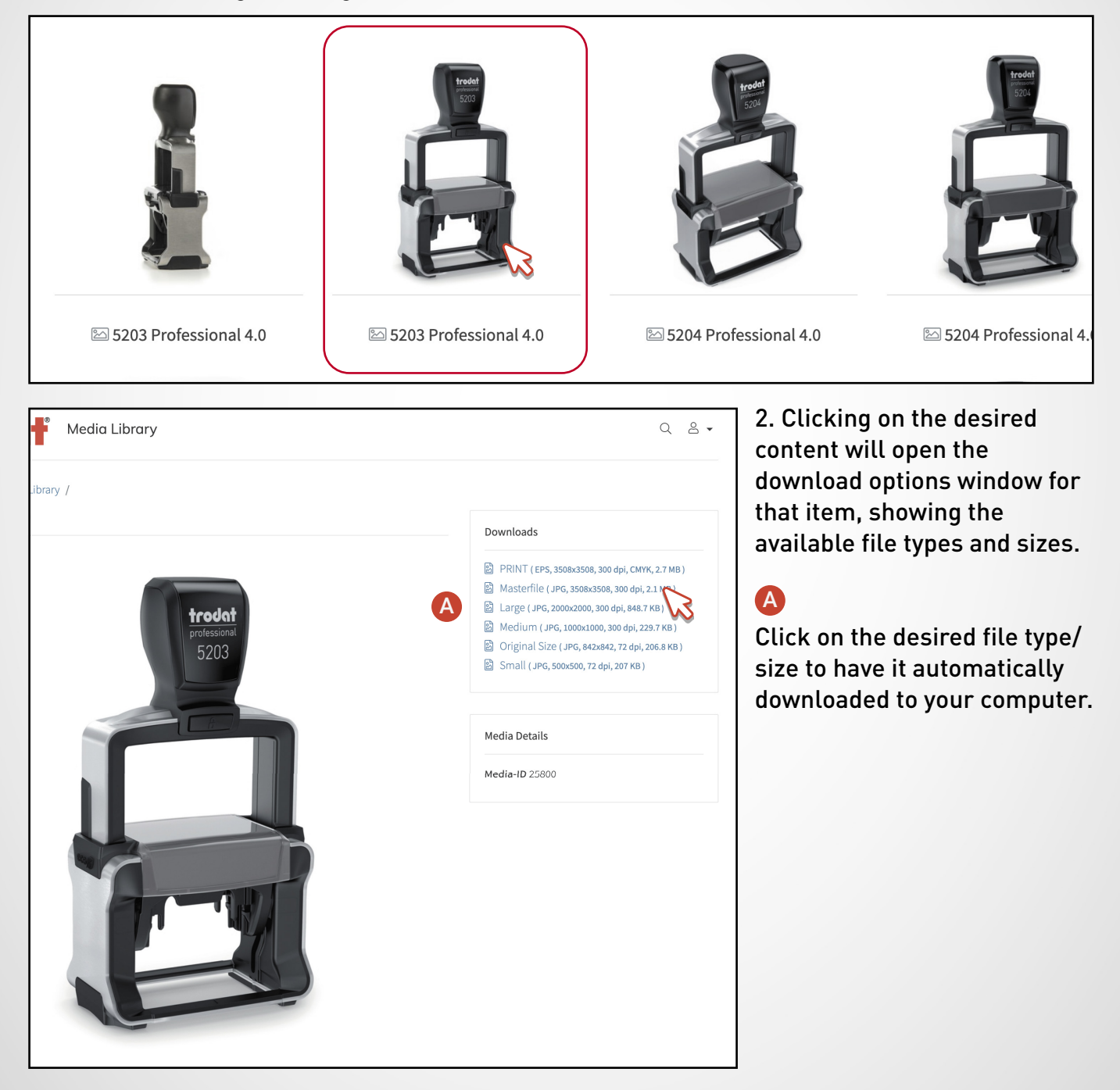

## **Downloading Content from a Shared Email Link**

For instances where content is shared with you by a Trodat USA employee via an emailed link, below are steps on how to access and download the shared content.

#### To download content from a shared email link:

1. After receiving and clicking on the shared link, you will be taken to the Information Portal Basket Download showing the shared contents.

| Professional Product Images  | Basket                           |                                                         |
|------------------------------|----------------------------------|---------------------------------------------------------|
| Basket Download              | Nothing in basket                |                                                         |
|                              | + ADD ALL TO THE DOWNLOAD BASKET | 丛 DOWNLOAD BASKET                                       |
| B 5206 Professional 4.0<br>□ |                                  | යි. CLEAR BASKET                                        |
|                              |                                  | <b>Expiry</b><br>Expires in 88 Hours (04.08.2023 00:00) |

## 2. Click on +ADD ALL TO THE DOWNLOAD BASKET.

| Professional Product Images |                               |                                  |                                                  |  |  |
|-----------------------------|-------------------------------|----------------------------------|--------------------------------------------------|--|--|
| Basket Download             |                               |                                  | Basket<br>Nothing in basket                      |  |  |
|                             | 월 5206 Professional 4.0<br>'异 | + ADD ALL TO THE DOWNLOAD BASKET | 윤 DOWNLOAD BASKET<br>윤 CLEAR BASKET              |  |  |
|                             | 剧 5203 Professional 4.0       |                                  | Expiry<br>Expires in 88 Hours (04.08.2023 00:00) |  |  |
|                             | Ħ                             |                                  | Help<br>• Select                                 |  |  |
|                             |                               |                                  |                                                  |  |  |

## Downloading Content from a Shared Email Link Con't.

3. Once all desired files have been added to the download basket, click on DOWNLOAD BASKET to have a zip file of the content saved to your computer.

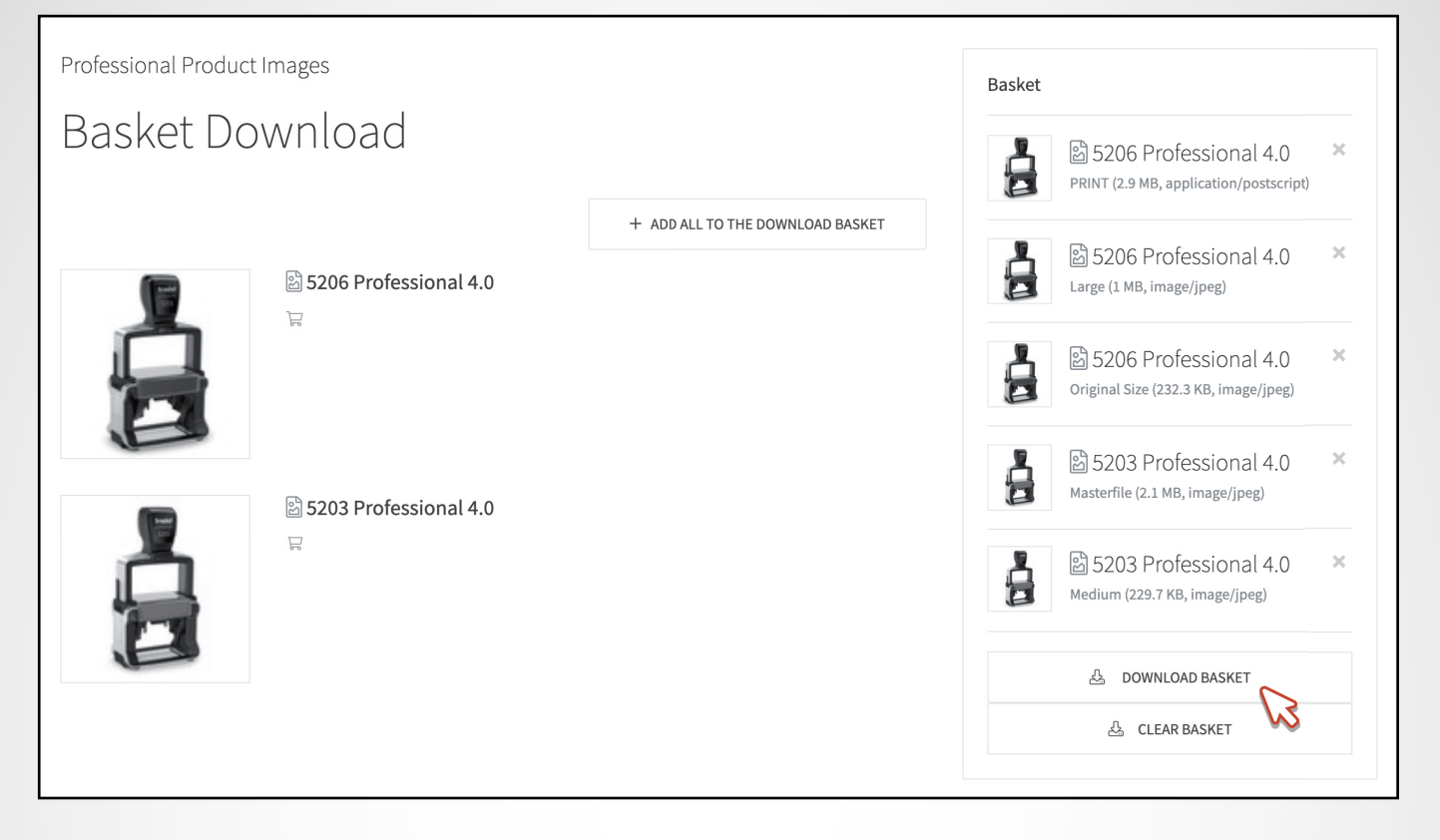

## Information Portal US User Manual

TRODAT USA 48 Heller Park Lane, Somerset, NJ 08873 ph: (800) TRODAT1, fax: (800) 272 8550 email: orders.us@trodat.net website: www.trodatusa.com I trodatom.com

2023 TRODAT INFORMATION PORTAL US USER MANUAL

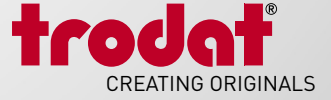